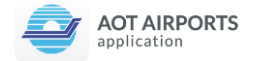

# คู่มือการใช้งาน AOT Airports Application ในสถานการณ์ COVID-19

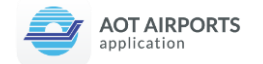

# <u>โดยทำตามขั้นตอนดังต่อไปนี้</u>

- เชื่อมต่อ Wi-Fi ภายในสนามบินและทำการดาวน์โหลดแอพพลิเคชั่น
- สมัครสมาชิกในแอพพลิเคชั่น
- กรอกข้อมูลเอกสารประวัติสุขภาพ ต.๘
- ระบุตำแหน่งสถานที่กักตัว 'Send my Location'
- รายงานตัว 14 วัน 'DALIY HEALTH'

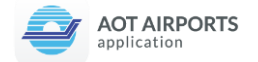

# การเชื่อมต่อ Wi-Fi ภายในสนามบินและทำการดาวน์โหลดแอพพลิเคชั่น

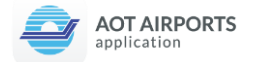

#### <u>วิธีการเชื่อมต่อ Free Wi-Fi</u>

การใช้บริการ Free Airport Google Station Wi-Fi by CAT หมายเหตุ : user interface ในการใช้งานจริงอาจมีการ เปลี่ยนแปลงจากรูปตัวอย่างได้

ผู้ใช้เปิดสัญญาณ Wi-Fi บนอุปกรณ์ แล้วเลือก SSID
 ชื่อ Free Airport-Google Wi-Fi by CAT เพื่อเริ่มการเชื่อมต่อ

จากนั้นหน้าWebpageจะแสดงขึ้นดังภาพ ให้ผู้ใช้กดปุ่ม **Start** เพื่อดำเนินการต่อ

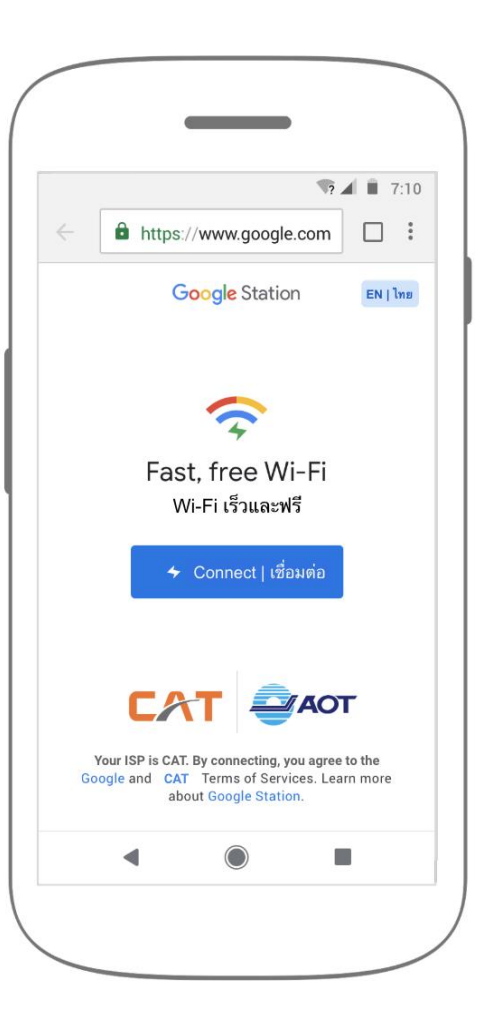

| ← Wi-Fi                                 | :        |
|-----------------------------------------|----------|
| Wi-Fi                                   |          |
| เครือข่ายที่ใช้งานได้                   |          |
| @ dtac wifi auto<br>เข้ารหัสแล้ว        |          |
| AOT-Merchant-APP<br>เข้ารหัสแล้ว        | Â        |
| StockCount<br>เข้ารหัสแล้ว              | <b>A</b> |
| Free Airport-Google WiFi by CAT<br>เปิด | ((:-     |
| .@AirportDTACFreeWiFi<br>ເນື່ອ          | (î:      |

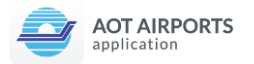

 ผู้ใช้กรอกข้อมูลชื่อ นามสกุล และเบอร์โทรศัพท์ จากนั้นกดปุ่มด้านล่าง  ระบบจะทำการเชื่อมต่อ ในระหว่างนี้ ระบบจะแสดงโฆษณาในรูปแบบวิดีโอ ซึ่ง ผู้ใช้สามารถกดข้าม (Skip) ได้หลังจาก 6 วินาทีผ่านไป เมื่อระบบเชื่อมต่อสำเร็จ ผู้ใช้ สามารถเริ่มใช้งานอินเทอร์เน็ตได้ทันที

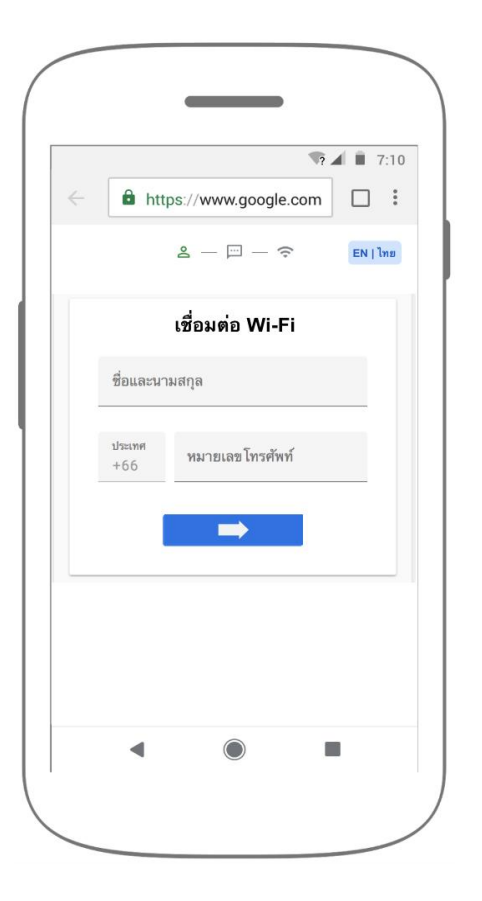

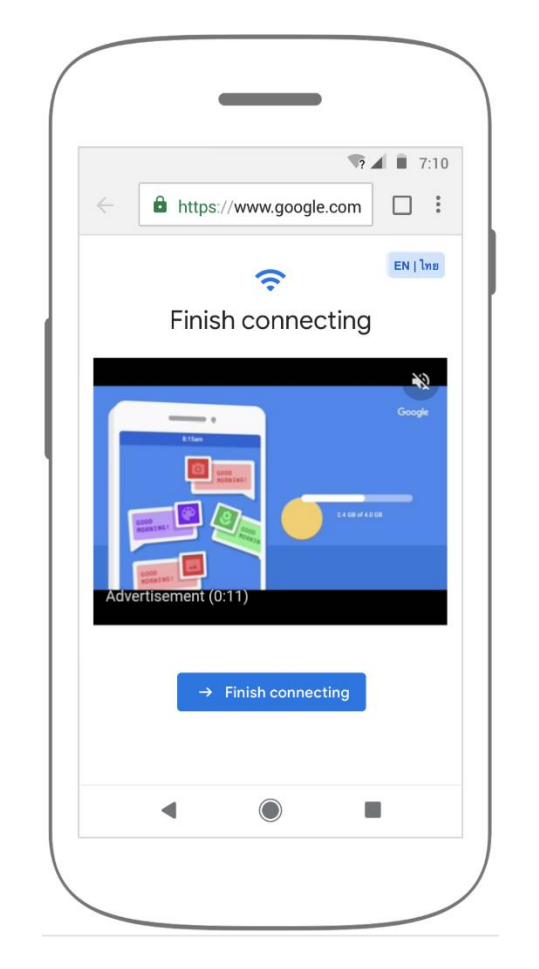

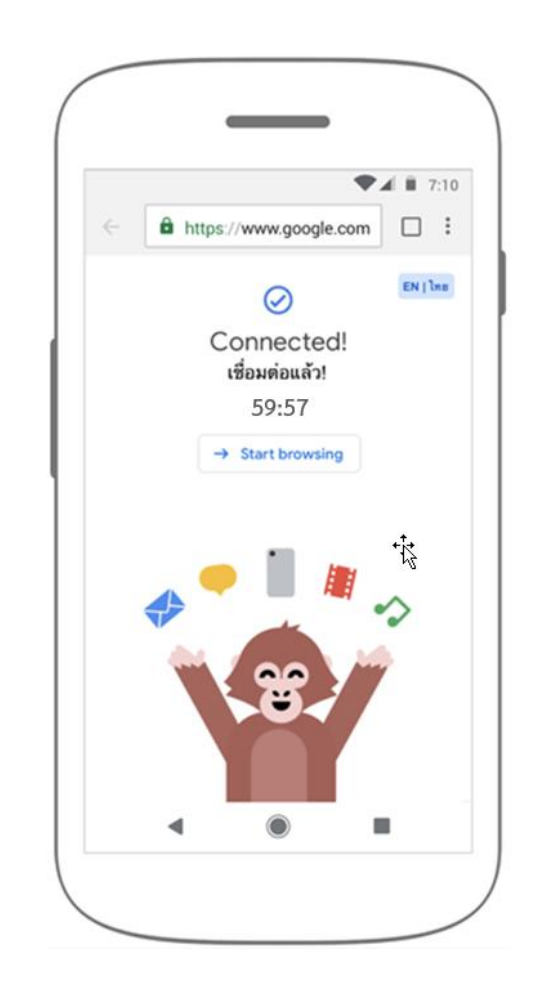

4. ให้ผู้ใช้งานทำการโหลดแอพพลิเคชั่น โดยการ Scan QR Code จากป้ายประชาสัมพันธ์ตามรูป

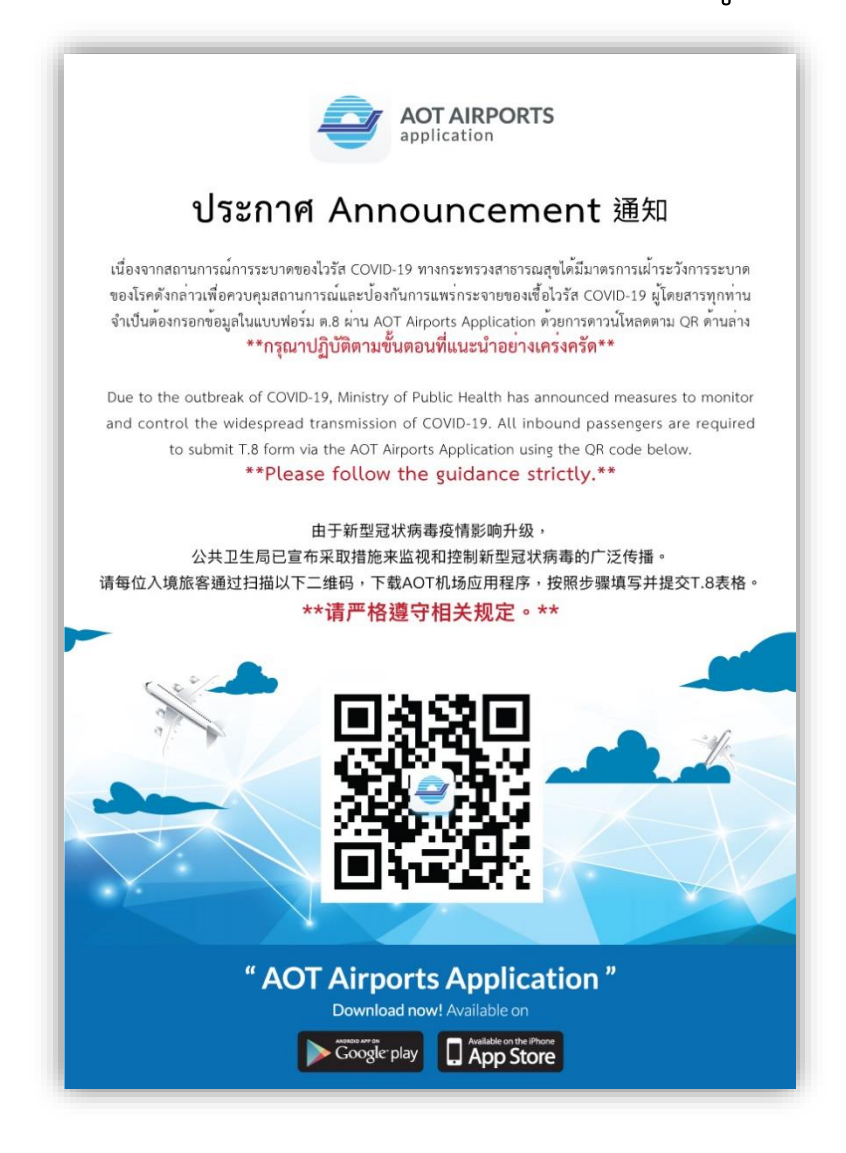

ผู้ใช้งานสามารถทำการดาวน์โหลดโดยเลือก "Download Now"
 โดยการดาวน์โหลดจะขึ้นอยู่กับประเภทของโทรศัพท์ที่ใช้
 \*\*หากผู้ใช้งานไม่สามารถดาวน์โหลดผ่าน Storeได้ให้เลือก APK DOWNLOAD

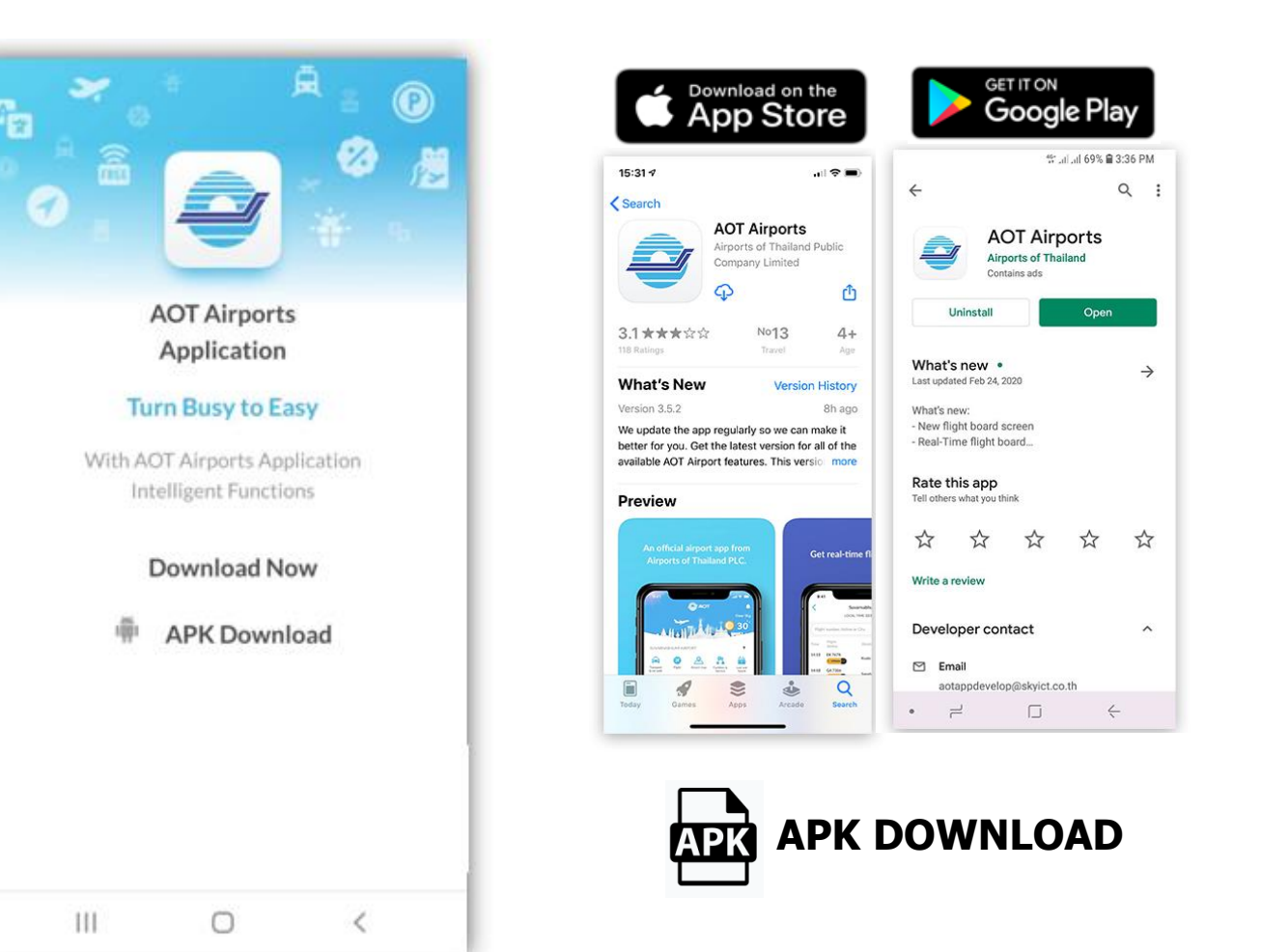

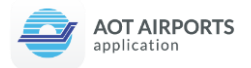

## <u>วิธีการติดตั้งผ่าน APK Download</u>

1. ให้ผู้ใช้งานกดปุ่ม "Download"

▲ Ibai-my.sharepoint.com
 2
 1 ann 1

I ann 1
I
Sawasdee-By-AOT.apk

อืม...ดูเหมือนว่าไฟล์นี้ไม่มีการ

แสดงตัวอย่างที่เราสามารถ

แสดงให้คณได้

ดาวน์โหลด

 $\bigcirc$ 

<

111

▲ bai-my.sharepoint.com  $\downarrow$ 1 จาก 1 (i) Sawasdee-By-AOT.apk อืม...ดเหมือนว่าไฟล์นี้ไม่มีการ แสด<sup>้</sup>งตัวอย่างที่เราสามารถ แสดงให้คุณได้ 🛕 ไฟล์ประเภทนี้อาจเป็นอันตรายต่อ × อปกรณ์ของคณ คณยังต้องการเก็บ ไฟล์ Sawasdee-By-AOT.apk ไว้ไหม ยกเลิก

 $\bigcirc$ 

<

Ш

**2**. เลือก "ตกลง"

**3**. เมื่อดาวน์โหลดเสร็จแล้วให้ เลือก "**เปิด**"

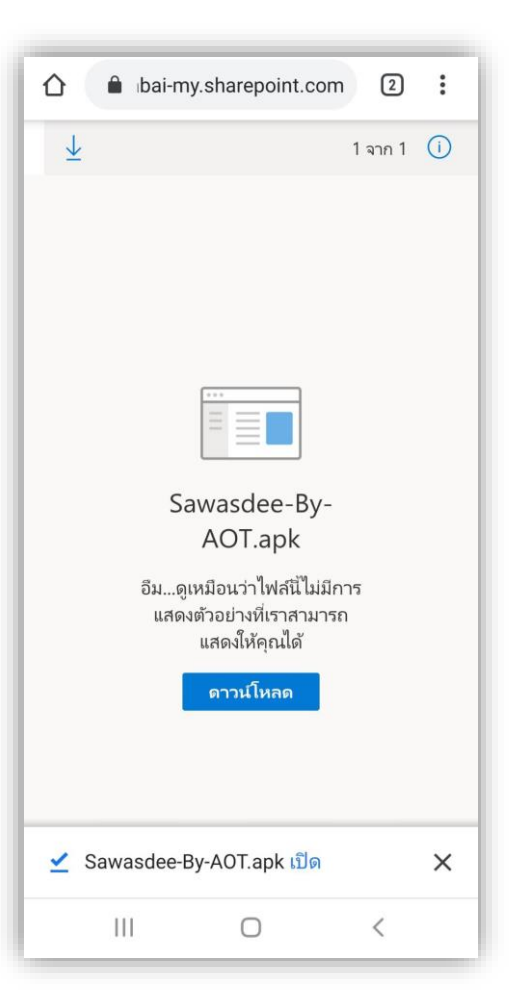

 ผู้ใช้งานต้องเปิดอนุญาตให้ ติดตั้งแอพโดยเลือก
 "การตั้งค่า"

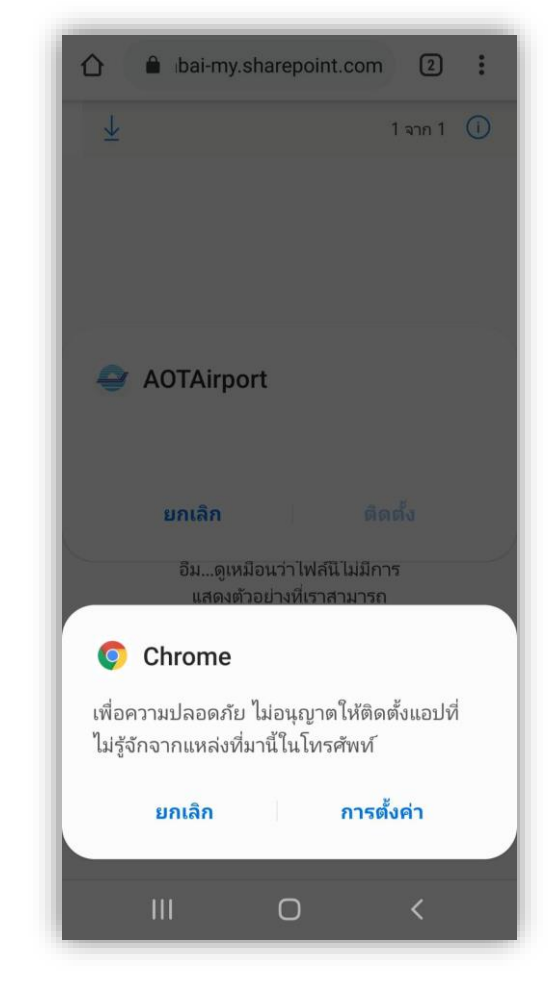

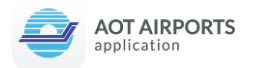

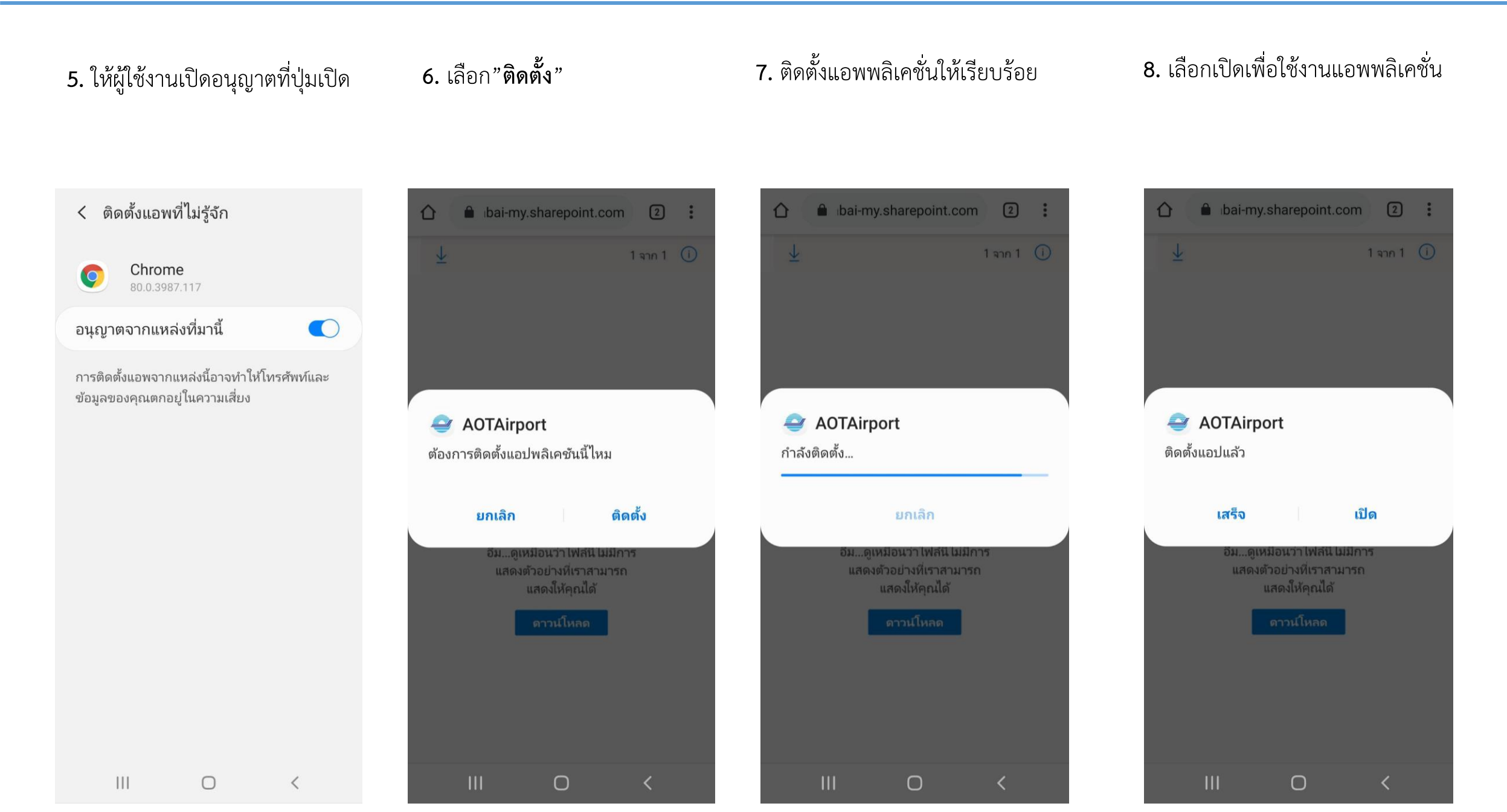

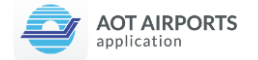

# 

# AOT AIRPORT APPLICATION

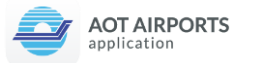

### วิธีการสมัครสมาชิก

 เมื่อเข้าใช้ครั้งแรกจะปรากฏหน้าแนะนำ AOT Airports Application ให้ผู้ใช้งานกด "GET STARTED"

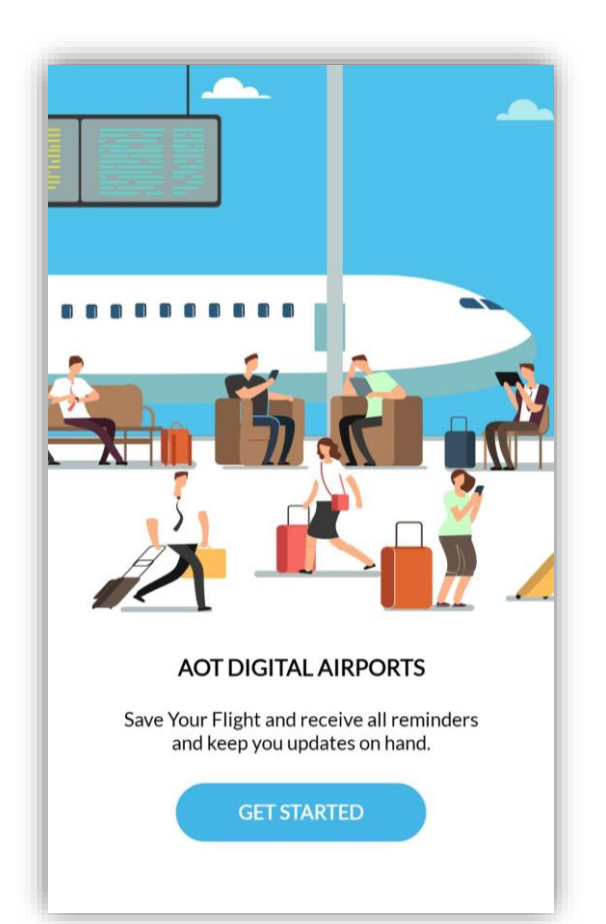

 ให้ผู้ใช้งานทำการอ่าน Term & Conditions และทำการ เพื่อให้ปุ่ม Agree ขึ้นเป็นสีฟ้า จึงจะสามารถกด "AGREE" ได้

#### Term & Conditions

Terms of Use and Privacy Policy for Users of Official Application of Airports of Thailand Public Company Limited (AOT).

TERMS OF USE

Thank you for visiting official Application of Airport of Thailand Public Company Limited (AOT).

This terms and conditions of use (hereinafter referred to as the "Terms of Use" or "Agreement") defines the conditions between Airport of Thailand Public Company Limited (AOT) (hereinafter referred to as the "AOT") and users (hereinafter referred to as the "User" or "you") in regard to the use of official Application of Airport of Thailand Public Company Limited (AOT) which developed by GFIN-SKY Consortium as assigned by AOT. Please read this carefully before installing the official Application of Airport of Thailand Public Company Limited (AOT) (hereinafter refer as the "Application"). By using the Application or registering an account, you indicate acceptance of these Terms of Use set out herein. If you do not accept these terms, you should not install or use the Application.

AOT may close, suspend, or limit a UserV's access to his/her account and/or the services if he/she violates the Terms of Use, including the policies or any other agreement which is entered into between the User and AOT.

The User is solely responsible for understanding and complying with any and all laws, rules and regulations of his/ her specific jurisdiction that may be applicable in connection with his/her use of the Application, including but not limited to, those related to export or import activities, taxes or foreign currency transactions.

AGREE

DISAGREE

#### Term & Conditions

When you are under GDPR regulation, to exercise any of these rights you can get in touch with us using the details set out below. If you have unresolved concerns, you have the right to complain to an EU data protection authority where you live, work or where you believe a breach may have occurred.

8. Retention of your personal information The official Application of Airport of Thailand Public Company Limited (AOT) may retain your personal data as long as it is needed for the respective purpose of data processing and applicable law then, thereafter, to comply with any applicable recordkeeping provisions. Personal data may also be contained in backup files which we keep for information security purposes and regularly delete when the backup period is over.

Where we process registration data, we do this for as long as you are an active user of the Applications.

Where we process personal data for marketing purposes or with your consent, we process the data until you ask us to stop and for a short period after this (to allow us to implement your requests). We also keep a record of the fact that you have asked us not to send you direct marketing or to process your data so that we can respect your request in future.

9. Contact Us Airports of Thailand Public Company Limited (AOT) 333 Cherdwutagard Road, Srikan, Don Mueang, Bangkok 10210, Thailand Or call AOT Contact Center 1722 or (+66) 2132 1888

Thank you Application team of Airports of Thailand Public Company Limited (AOT)

AGREE

DISAGREE

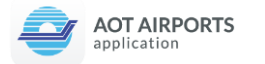

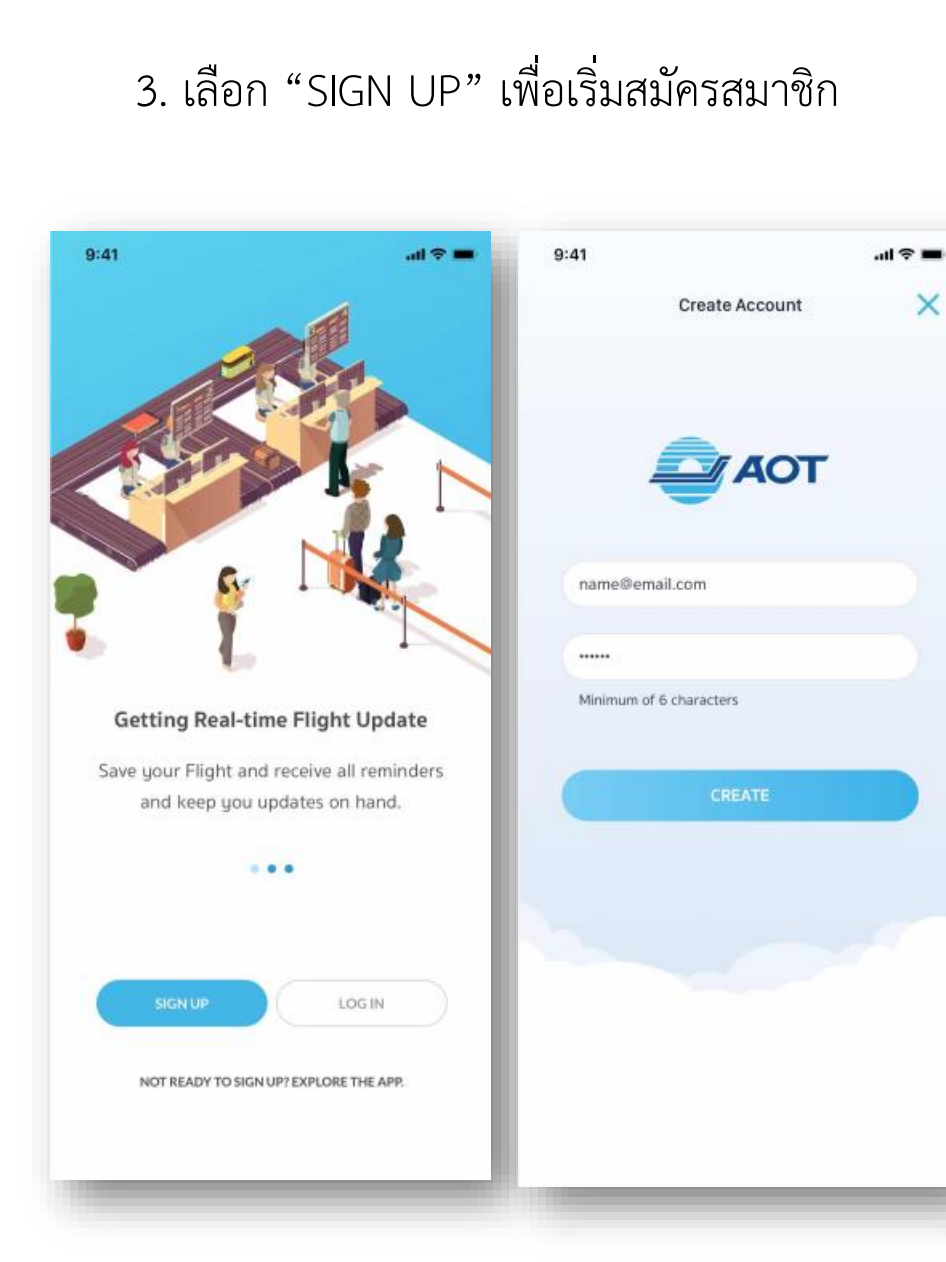

×

## 4. ขั้นตอนการยื่นยันตัวตน ผ่านโทรศัพท์เคลื่อนที่หรืออีเมล์

| 9:41 .all                             | ♥ ■ 9:41              |                       | 9:41                    |                     | ad 🗢 🖿    |
|---------------------------------------|-----------------------|-----------------------|-------------------------|---------------------|-----------|
| Account Verification                  | < Account             | Verification          | <                       |                     |           |
| AOT                                   | -                     | AOT                   | Phone no<br>Please type | the verification of | ification |
| Phone Number Email                    | Phone Number          | Email                 |                         |                     |           |
| +66 Thailand •                        | name@o                | email.com             | 2 7                     |                     |           |
| Phone Number                          |                       |                       |                         | CONFIRM             |           |
| I agree to the TERMS AND PRIVACY POLI | CY I agree to the TER | MS AND PRIVACY POLICY |                         | RESEND CODE         |           |
| Keep me update about AOT news and     | Keep me update a      | bout AOT news and     |                         |                     |           |
| promotions                            | promotions            |                       | 1                       | 2<br>^**            | 3         |
| SEND OTP                              | SEN                   | ND OTP                | 4<br>6H1                | 5                   | 6<br>MNO  |
|                                       |                       |                       | 7<br>PORS               | 8                   | 9<br>wxyz |
|                                       |                       |                       |                         | 0                   | $\otimes$ |
|                                       |                       |                       |                         |                     |           |
|                                       |                       |                       | -                       |                     |           |

![](_page_11_Picture_0.jpeg)

### 5. กรอกข้อมูลต่างๆให้ครบถ้วน จากนั้นเลือก "CONTINUE"

![](_page_11_Picture_2.jpeg)

#### 6. เริ่มใช้งานแอพพลิเคชั่นโดยเลือก "GET STARTED"

![](_page_11_Picture_4.jpeg)

![](_page_12_Picture_0.jpeg)

# กรอกข้อมูลเอกสารประวัติสุขภาพ ต.๘

![](_page_13_Picture_0.jpeg)

## <u>วิธีการกรอกข้อมูลเอกสาร ต.ส</u>

1. ให้เลือก Covid-19 เพื่อเข้าไปกรอกข้อมูล

![](_page_13_Picture_3.jpeg)

#### 2. ให้เลือก IMMIGRATION

![](_page_13_Picture_5.jpeg)

#### 3. เลือกประเภทการเดินทาง

Immigration

เดินทางระหว่างประเทศเลือก **'หนังสือเดินทาง**' \_

เดินทางภายในประเทศเลือก 'บัตรประชาชน' เลือกประเภทการเดินทางเสร็จแล้วกด 'NEXT'

![](_page_14_Picture_0.jpeg)

## <u>สำหรับผู้โดยสารที่เดินทางจากต่างประเทศ</u>

4.1 วิธีการอัพโหลดหนังสือเดินทาง

![](_page_14_Picture_3.jpeg)

![](_page_15_Picture_0.jpeg)

### <u>สำหรับผู้โดยสารที่เดินทางจากต่างประเทศ</u>

4.2 กรอกข้อมูลส่วนตัวและประวัติสุขภาพให้ครบถ้วนและถูกต้อง กด 'SUMIT' เพื่อส่งข้อมูลให้กรมควบคุมโรค กระทรวงสาธารณะสุข

9:41 .11 🗢 🗖 รถยนต์ส่วนตัว/Car ข้อมูลอื่นๆ/Other information ท่านมีอาการเหล่านี้ หรือเคยมีมาก่อนภายในสองสัปดาห์ที่ รถยนต์ส่วนตัว/Car Covid-19 w ผ่านมาถึงประเทศไทย If you have had any of the following symptoms within เลขทะเบียนรถ/Car registration กรมควบคุมโรค กระทรวงสาธารณสุข two weeks before arrival. Department of Disease Control เที่ยวบินที่/Flight No. ไม่มีอาการ/No symptoms กรุณากรอกข้อความในช่องว่างให้ครบและถูกต้อง SUCCESSFUL จังหวัด/Province มีอาการ/With symptoms Please fill in all the following blanks correctly, in block letters 📃 อุจจาระร่วง (ท้องเดิน)/Diarrhea จังหวัด/Province -🗌 อาเจียน/Vomiting กรณาแสดงหน้าจอนี้ ต่อเจ้าหน้าที่ตรวจคนเข้าเมือง Please do not close and show this screen to Usoňov/Abdominal pain ข้อมลส่วนตัว/Personal information immigration officer. ประเภทการเดินทาง/Type ☐ Ìð/Fever ชื่อ/First Name เครื่องบิน/Airplane -🔲 ผื่นตามร่างกาย/Rash 30/FIRST NAME 706192458 เที่ยวบินที่/Flight No. 🗍 ปวดศรีษะ เจ็บคอ/Headache, Sore throat unuana/Last Name เที่ยวบินที่/Flight No. 🗍 ดีซ่าน/Jaundice unuana/LAST NAME 🔲 ไอหรือหายใจลำบาก/ Coughs and Shortness of breath IWA/Gender 🗍 ต่อมน้ำเหลืองโต ไข่ดันบวม ปวด/ P<GBRDEVINE<<KERI<ANN<<<<<<<<<<< 7061924582GBR7302105F1608023<<<<<<<<<<< 🔿 ชาย/Male ○ หญิง/Female ประเภทการเดินทาง/Type Enlarged lymph glands or tender lumps วันเกิด/Date of Birth 📃 ອໍ່ນໆ (sະບຸ)/Other (Specify) รถไฟ/Train . อื่นๆ (ระบุ)/Other (Specify) วันเกิด/Date of Birth ข้อมูลการเดินทาง/Travel info ~ ประเภทพาหนะ/Kind of conveyance หมายเลขบัตรประชาชน/Thai Identity Card No. เครื่องบิน/Aircraft ประเภทการเดินทาง/Tupe หรือหนังสือเดินทาง/Passport 🗍 ข้าพเจ้าขอรับรองว่าจะปฏิบัติตามข้อกำหนดและเงื่อนไข ของ AOT Airports Application และขอรับรองว่าข้อมูล เที่ยวบินที่/Fight No. รถสาธารณะ/Public transport หมายเลขบัตรประชาชน/Thai Identity Card No. w ข้างต้นเป็นความจริง DD-1234 หรือหนังสือเดินทาง/Passport I abide by terms and conditions of AOT Airports จาก/From Application, and hereby certify that the above อาชีพ/Occupation CNX information is true and correct to the best of my knowledge. อาชีพ/Occupation Ŧ

![](_page_16_Picture_0.jpeg)

## <u>สำหรับประชาชนที่เดินทางภายในประเทศ</u>

#### 4.1 วิธีการอัพโหลดบัตรประชาชน

![](_page_16_Picture_3.jpeg)

![](_page_17_Picture_0.jpeg)

## <u>สำหรับประชาชนที่เดินทางภายในประเทศ</u>

4.2 กรอกข้อมูลส่วนตัวและประวัติสุขภาพให้ครบถ้วนและถูกต้อง

| 9:41                                          |                                                                            | u 🗢 🔳     |
|-----------------------------------------------|----------------------------------------------------------------------------|-----------|
| กรมควบคุมโร<br>Departmer                      | รค กระทรวงสาธารณสุข<br>nt of Disease Control                               |           |
| กรุณากรอกข้อคว<br>Please fill in all th<br>in | ามในช่องว่างให้ครบและถูกต้อ<br>e following blanks correct<br>block letters | io<br>Iy, |
| ມູລສ່ວນຕັວ/Personal                           | information                                                                |           |
| ชื่อ/First Name                               |                                                                            |           |
| Jo/FIRST NAME                                 |                                                                            |           |
| เวมสกุล/Last Name                             |                                                                            |           |
| เทมลกุล/LAST NAME                             |                                                                            |           |
| wA/Gender                                     |                                                                            |           |
| 🔿 ชาย/Male                                    | 🔘 หญิง/Female                                                              |           |
| ວັນເກັດ/Date of Birth                         |                                                                            |           |
| ວັນເກັດ/Date of Birth                         |                                                                            | •         |
| รมายเลขบัตรประชาชเ<br>เรือหนังสือเดินทาง/P    | u/Thai Identity Card No.<br>assport                                        |           |
| ณายเลขบัดรประชาชน<br>เรือหนังสือเดินทาง/P     | J/Thai Identity Card No.<br>assport                                        |           |
| วาชีพ/Occupation                              |                                                                            |           |
|                                               |                                                                            |           |

| รถยนต์ส่วนตัว/Car             | ข้อมูลอื่นๆ/Other information                                                                                                    |
|-------------------------------|----------------------------------------------------------------------------------------------------|
| รถยนด์ส่วนตัว/Car             | ท่านมีอาการเหล่านี้ หรือเคยมีมาก่อนภายในสองสัปดาห์ที่<br>ผ่านมาถึงประเทศไทย                                                                                          |
| เลขทะเบียนรถ/Car registration | If you have had any of the following symptoms within<br>two weeks before arrival.                                                                                    |
| เกี่ยวบินที่/Flight No.       | 🔿 ไม่มีอาการ/No symptoms                                                                                                    |
| จังหวัด/Province              | ្យ มีอาการ/With symptoms                                                                                                    |
| ຈັນหວັດ/Province              | 📄 อุจจาระร่วง (ท้องเดิน)/Diarrhea                                                                                                    |
|                               | 🗌 อาเจียน/Vomiting                                                                                                    |
|                               | ining alignment in the terminal pain                                                                                                    |
| ประเภทการเดินทาง/Type         | □ lǚ/Fever                                                                                                    |
| เครื่องบิน/Airplane           | 🔲 ผื่นตามร่างกาย/Rash                                                                                                    |
| เที่ยวบินที่/Flight No.       | 🔲 ปวดศรีษะ เจ็บคอ/Headache, Sore throat                                                                                                    |
| เที่ยวบินที่/Flight No.       | 🔲 ดีช่าน/Jaundice                                                                                                    |
|                               | ไอหรือหายใจลำบาก/<br>Couchs and Shortness of breath                                                                                                    |
| ประเภทการเดิมภาง/Tupe         | <ul> <li>ต่อมน้ำเหลืองโต ไข่ดันบวน ปวด/</li> <li>Enlarced lumph glands or tender lumps</li> </ul>                                                                    |
| solw/Irain                    | 🔲 ອື່ມໆ (sະບຸ)/Other (Specify)                                                                                                    |
|                               | อื่นๆ (ระบุ)/Other (Specify)                                                                                                    |
| ประเภทการเดินทาง/Type         | 🗌 ข้าพเจ้าขอรับรองว่าจะปภิบัติตามข้อทำหนดและเงื่อนไข                                                                                                    |
| รกสารารณะ/Public transport    | ของ AOT Airports Application และขอรับรองว่าข้อมูล<br>ข้างต้นเป็นความจริง                                                                                             |
|                               | l abide by terms and conditions of AOT Airports<br>Application, and hereby certify that the above<br>information is true and correct to the best of my<br>knowledge. |
|                               | NEXT                                                                                                    |

![](_page_18_Picture_0.jpeg)

#### 4.2 ตรวจสอบความถูกต้องของข้อมูล พร้อมกด 'SUBMIT' เพื่อส่งข้อมูลให้กรมควบคุมโรค กระทรวงสาธารณะสุข

| 9:41                           |              |                                       | ul † 🔳 |
|--------------------------------|--------------|---------------------------------------|--------|
| <                              | COVID        | D-19                                  |        |
| YOUR INFOR                     | MATION       |                                       |        |
| 🔺 ไพศาล ะ                      | ธนาโชต       |                                       |        |
| เลขทะเมียนรถ/Car เ             | registration | ãonião/Province                       |        |
| กข 1234                        | 23           | กรุงเทพมหานคร                         | >      |
| จังหวัดดันทาง/Fro<br>เชียงใหม่ | m i          | อังหวัดปลายทาง/To<br><b>บุรีรัมย์</b> |        |
| ປກຕິ/Normal                    |              |                                       |        |
| TRAVEL COM                     | PANION       |                                       |        |
| 🕀 ເພັ່ມຜູ້ຮ່ວເ                 | มดินทาง/Add  | Travel Companion                      |        |
|                                |              | 50                                    | 2      |
|                                | SUBM         | ИІТ                                   |        |
|                                |              |                                       |        |

![](_page_18_Picture_3.jpeg)

![](_page_18_Picture_4.jpeg)

![](_page_19_Picture_0.jpeg)

# ระบุตำแหน่งสถานที่กักตัวด้วยฟังก์ชั่น 'Send my Location'

หากไม่ระบุตำแหน่ง หรือออกนอกพื้นที่ที่ได้แจ้งไว้แล้วเกินกว่า 50 เมตร ถือว่ามีความผิดตามประกาศกรมควบคุมโรค

![](_page_20_Picture_0.jpeg)

เมื่อถึงสถานที่กักตัวแล้ว ให้ระบุตำแหน่งด้วยฟังก์ชั่น SEND MY LOCATION โดยการเขย่ามือถือ

#### 1. เปิด AOT App แล้วทำการ เขย่ามือถือ

![](_page_20_Picture_3.jpeg)

\*

Airport

Reservations

Privileges

# **EV TAX** DISCOUNT 10% BOOKNOW Θ 2 ...

Me

More

#### 2. กด 'SEND MY LOCATION'

![](_page_20_Figure_6.jpeg)

#### 3. เมื่อทำการระบุตำแหน่ง เรียบร้อยแล้วให้กด 'OK'

![](_page_20_Figure_8.jpeg)

![](_page_21_Picture_0.jpeg)

# รายงานตัวสำหรับผู้ต้องกักตัว 14 วันด้วยฟังก์ชั่น 'DALIY HEALTH'

![](_page_22_Picture_0.jpeg)

#### 1. เปิด AOT App เลือก แบนเนอร์ COVID-19

![](_page_22_Figure_2.jpeg)

2. เลือก 'Daily Health' เพื่อ เข้าสู่การกรอกประวัติสุขภาพ

![](_page_22_Picture_4.jpeg)

3. เลือก 'Fill Out Daily Health Form'

| 12:22 🕇    |                    | ul 🗢 🔲 |
|------------|--------------------|--------|
| <          | Daily Health       |        |
| DAY 1 (202 | 0.02.25)           | ~      |
| DAT 1 (202 | 0-03-23)           | Ť      |
|            |                    |        |
|            |                    |        |
|            |                    |        |
|            |                    |        |
|            |                    |        |
|            |                    |        |
|            |                    |        |
|            |                    |        |
|            |                    |        |
|            |                    |        |
|            |                    |        |
|            |                    |        |
|            |                    |        |
|            |                    |        |
|            |                    |        |
| FILL       | OUT DAILY HEALTH F | ORM    |
|            |                    |        |

![](_page_23_Picture_0.jpeg)

#### 4. กรอกข้อมูลสุขภาพตาม จริงเรียบร้อยแล้วกด 'SUBMIT'

| 12:22 🕇 |                                    | <b>?</b> • |
|---------|------------------------------------|------------|
| <       | Daily Health                       |            |
|         | ۲                                  |            |
|         | [ <b>∞</b> _]⊎                     |            |
|         | DAY 1 (17:00)                      |            |
|         | Self-referral of symptoms          |            |
| With    | symptoms                           |            |
|         | Diarrhoea                          |            |
| □ v     | /omiting                           |            |
| A       | Abdominal pain                     |            |
| F       | ever                               |            |
| R       | Rash                               |            |
| L F     | leadache, sore throat              |            |
| J.      | aundice                            |            |
| c       | Coughs and shortness of breath     |            |
| E       | nlarged lymph glands or tender lum | nps        |
|         | Others                             |            |
| ( O+1   | nor (Chaoitu)                      |            |
| Cou     | ler (Specify)                      |            |
|         |                                    |            |
| 🕑 No s  | symptoms                           |            |
|         | SUBMIT                             |            |
| -       |                                    |            |
|         |                                    |            |

#### 5. ถ่ายรูปยืนยันตัวตนเพื่อเก็บ ประวัติสุขภาพ กด **'Use Photo'** เพื่อส่งข้อมูล

![](_page_23_Picture_4.jpeg)

#### 6. ส่งข้อมูลประวัติสุขภาพ เรียบร้อยแล้ว กด 'OK'

| 12:23 🕇    | • <b>·</b> ■ ≎ III.                        |
|------------|--------------------------------------------|
| <          | Daily Health                               |
|            | DAY 1 (17:00)<br>Self-referral of symptoms |
| Wit        | h symptoms                                 |
|            | Diarrhoea                                  |
|            | Vomiting                                   |
|            | Abdominal pain                             |
|            | Fever                                      |
| C          | Successfully                               |
| [          | ОК                                         |
|            | Coughs and shortness of breath             |
|            | Enlarged lymph glands or tender lumps      |
|            | Others                                     |
|            | Other (Specify)                            |
| <b>O</b> N | o symptoms                                 |
|            | SUBMIT                                     |
|            |                                            |
|            |                                            |
|            |                                            |